## 長野県高校新人体育大会水泳競技大会エントリー方法

- ・「長野県高校新人体育大会水泳競技大会」にエントリーを行う方法
  - エントリー方法は ・「個人エントリー」 →下記(3) ・「確認作業」 →下記(4) からなっています。特に(5)の確認作業を忘れず行って下さい。
  - (1) Web-SWMSYS にログオンして頂き、「大会・記録」をクリック

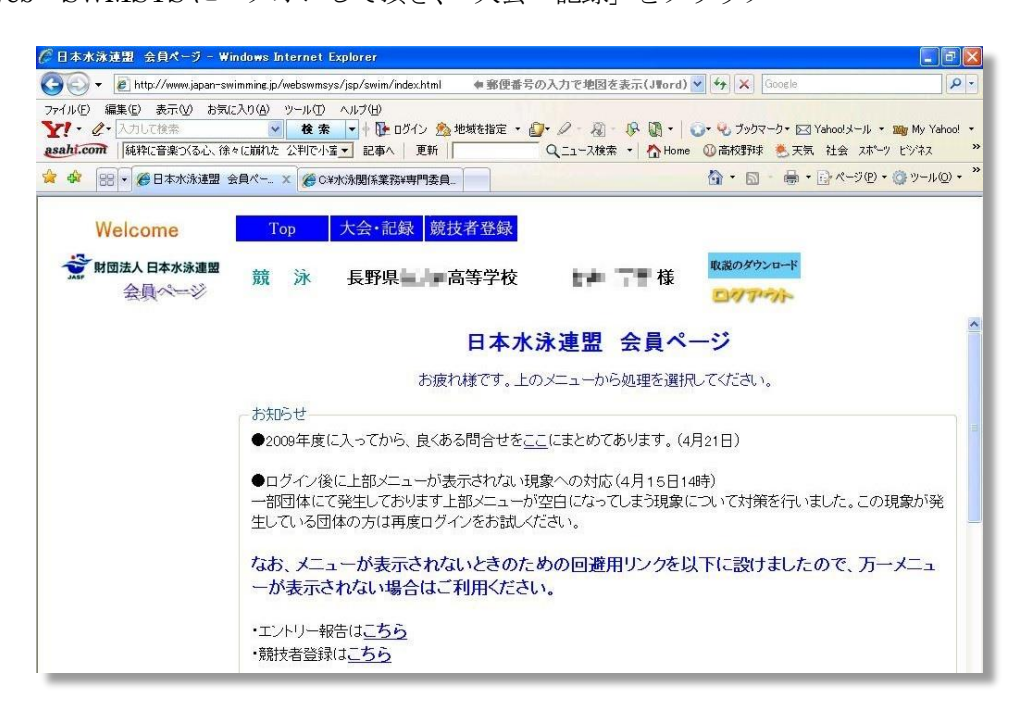

(2) 左フレーム内の「エントリー報告」をクリック

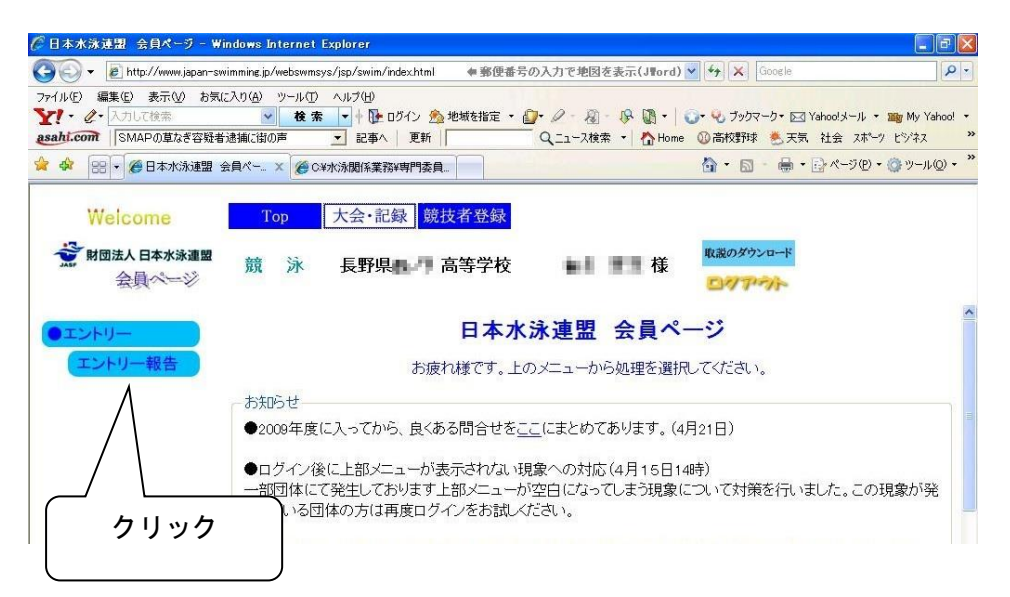

- (3) 個人エントリーの実施
  - 大会名「長野:令和2年度長野県高校新人体育大会水泳競技大会」の右側の「エントリー」 をクリック

| Welcome                                            | Тор                      | 大会·記録                  | 競技者登録                        |         |            |                   |               |                 |
|----------------------------------------------------|--------------------------|------------------------|------------------------------|---------|------------|-------------------|---------------|-----------------|
| JAPAN Swimming Federation<br>公益財団法人日本水泳連盟<br>会員ページ | 競 泳                      | :                      | 200                          | 村       | ŧ          | 説のダウンロ-<br>コノノア・ハ | 4-            |                 |
| ●エントリー                                             |                          |                        |                              | エントリー   | エントリ       |                   | ליעל          |                 |
| エントリー報告                                            |                          | ●年度 2020               | (半角数字のみ) 表記                  | Ā       |            |                   |               | ニアルの表示<br>(pdf) |
|                                                    | 大会 <sup>」、</sup><br>加盟団体 | 一ド大会名の大会               |                              | エントリー   | 76-        |                   | 大会日           | 締切日             |
|                                                    | 16203                    | 40 長野:令<br>校水泳         | 沐和2年度 長野県高等<br>公認記録会         | 学 エントリー | <u>UL-</u> | 集計                | 7月24日(金)      | 2020/07/09      |
|                                                    | 16207                    | 16 <u>長野:</u> 第<br>水泳競 | 86回(2020年度)飯伊地<br>支大会        |         | リレー        | 集計                | 8月30日(日)      | 2020/08/11      |
|                                                    | 16207                    | 12 <u>長野:第</u>         | 42回長野市民水泳大                   | 会 エントリー | リレー        | 集計                | 8月30日(日)      | 2020/08/13      |
|                                                    | 16203                    | 02 長野:今<br>体育大         | <u>沫呾年度長野県高校兼</u><br>会水泳競技大会 |         | リレー        | 集計                | 9月5日(土)~6日(日) | 2020/08/24      |

② エントリーする選手を選択し、「エントリー」ボタンをクリック

| <mark>長野:</mark><br>会(水 | 令和2年<br>(路:長7 | 度 長野県高<br>K路) | 「等学校水泳                              | 公認言                   | <b>2録</b> 7  | <u> </u>   |       |    |    |      |       |        |         |
|-------------------------|---------------|---------------|-------------------------------------|-----------------------|--------------|------------|-------|----|----|------|-------|--------|---------|
| 性別                      | □男子           | □女子           |                                     |                       |              |            | 左画面の「 |    | エン | エントリ | エントリー | エントリー」 | エントリー」ボ |
| 1111年月日<br>11日日日        |               |               |                                     | 絞込み                   |              |            | を押すと、 |    | 問人 | 国人コ  | 固人工   | 固人エン   | 固人エント   |
| 学年                      | - J<br>全て     | 」<br>         | ヹまた(はスペース)                          |                       |              |            | 回回からら | E  | らす | りにす。 | りーヨ   | りー衣    | りて夜小    |
| 第1                      | 第2            |               | 第5                                  | 第6                    | ·<br>        | べ替え ダウンロード |       | 31 |    |      |       |        |         |
| 11171                   | ▲ 王年,         | クリック          | ) <b>∨</b> ∥(なし) ヽ<br>(今e(生) 前のoo(生 | <u>(ほし)</u><br>1 )をのの |              |            |       |    |    |      |       |        |         |
| エントリー 済                 | R8            | 競技者番号         | 生年月日 性                              | 引学種自                  | 6年<br>年<br>年 |            |       |    |    |      |       |        |         |
| エントリー                   | $1.3\rm km$   | 107741        | Roman de T                          | 高校                    | (2           |            |       |    |    |      |       |        |         |
| エントリー                   | 100.004       | *7HU/*        | Rimalan t                           | ,高校『                  | 14           |            |       |    |    |      |       |        |         |
| エントリー                   | 11.21度        | 201001        | Ruunga 🕂                            | 高校                    | 11.          |            |       |    |    |      |       |        |         |
| エントリー                   | 語作がた          | Sec. 4.54     | R)T ville T                         | 高校                    | 12           |            |       |    |    |      |       |        |         |
| エントリー                   | 一步除这一         | E 48044       | Rimonal 🕇                           | 高校                    | 17           |            |       |    |    |      |       |        |         |
| エントリー                   | <b>第二月</b> 一  | LINE          | Rundada ja                          | - 高校∎                 | 11.          |            |       |    |    |      |       |        |         |
| エントリー                   | WH 1491       | 32.38         | R007-478-00 🕁                       | 高校                    | 1.0          |            |       |    |    |      |       |        |         |
| エントリー                   | 58 I W        | -901-9        | RIT-ATAL A                          | 高校                    | 17           |            |       |    |    |      |       |        |         |
|                         |               | (1~81牛目       | 1/全8件)前の20件                         | 1 次の2                 | 0件           |            |       |    |    |      |       |        |         |

「エントリーを行います。登録・・・・よろしいですか?」のメッセージが表示  $\rightarrow$  OK をクリック ③ 右側のフレームに「エントリータイム」画面が表示される。

(操作しやすいようにフレームの大きさを適宜調節する。)

上部の「使用記録選択」の中の「エントリータイム」が選択されていることを確認

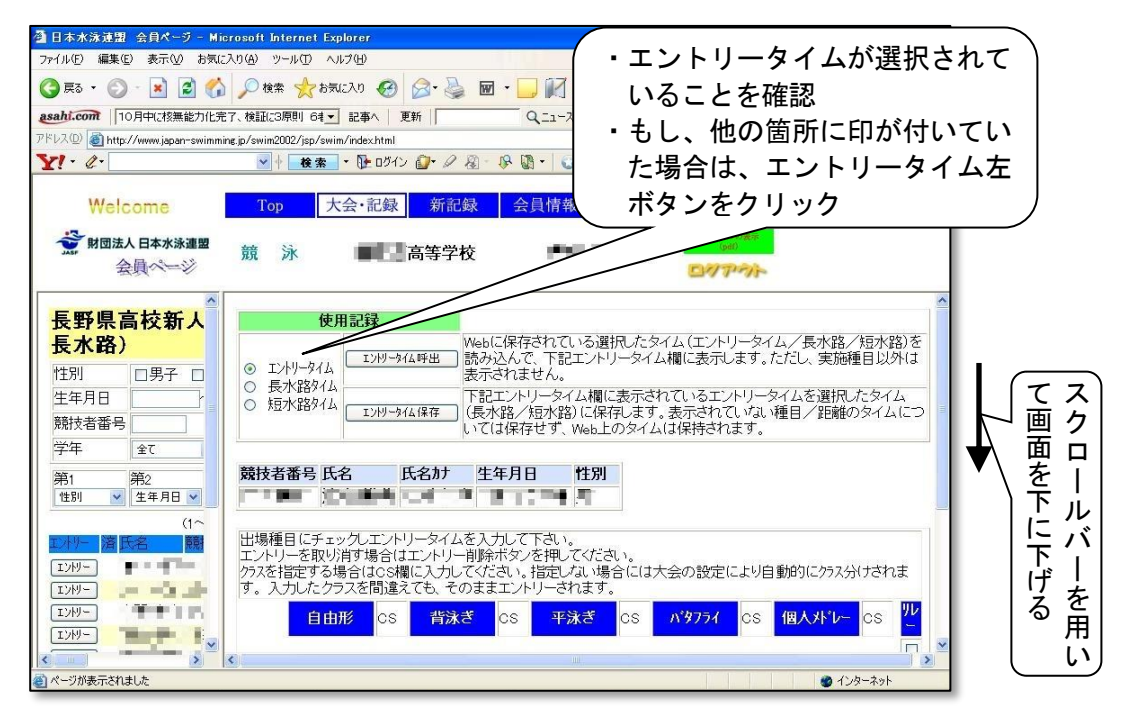

→ 表のエントリー種目欄をクリックし「チェック」を入れ、空欄にはエントリータイム を入れる。

| 魯日本水泳連盟 会員ページ - Microsoft Internet Explorer                                                                                                    |    |
|----------------------------------------------------------------------------------------------------|----|
| ファイル(F) 編集(E) 表示(V) お気に入り(A) ツール(T) ヘルブ(H) (#1000000000000000000000000000000000000                                                                                                    |    |
| 😋 R3 · 📀 - 🖹 🗟 🏠 🔎 桃林 📩 b5(12)0 🤣 🎯 · 🌉 🔟 · 🛄 🚺 🦉 🎇 🖏                                                                                                    |    |
| anhicom 中-ヤ 延長12回3(き分け(12日のセリーグ) ・ 記事へ 更新 Q_1-ス検索 ・ ひわの ②高校野秋 巻天気 社会 ** リンク ** 教・                                                                                                    |    |
| アドレス型 🗃 http://www.japan-swim.mine.jp/swim2002/jsp/swim/index.html 👘 「いて座」で星座占い(J#ord) 💌 🔂 移動                                                                                                    |    |
| Y: - Ø· 図 + 後条 · B· Dダイン Ø· 2 名 · B· 国・ 3→97 - D· 区 Yahool + JJ· * 30g My Yahool ·                                                                                                    |    |
| Welcome         Top         大会・記録         新記録         会員情報         ・エントリーする種目の左ボ                                                                                                    | タリ |
| <ul> <li>長野県高校新人<br/>長水路)</li> <li>世場種目にチェックルエントリータイムを入力にて下さい。<br/>エントリーを取り消す場合はエントリー削除未安いを押してくだ<br/>かえを指定する場合はcs4輝(に入力してください。指定しない境<br/>す。入力したクラスを間違えても、そのままエントリーされます</li> <li>一タイムを入力<br/>→半角数字で、</li> <li>例:3:31.82</li> </ul>                                                                                                    |    |
| 生年月日     自由形     CS     背泳ぎ     CS     平泳ぎ     CS     超人水レー     CS     ど       競技者番号                                                                                                    |    |
| 111日     200m     212.46     1     1       (1へ     400m     1     1     1       111日     1500m     1     1     1       12/H/-     1     1     1     1       12/H/-     1     1     1     1       12/H/-     1     1     1     1       12/H/-     1     1     1     1       12/H/-     1     1     1     1       12/H/-     1     1     1     1 |    |
| エバリー     ホタノを押すと、エントリーをおこてはいます     を登録せずにエントリーを終<br>了します。       アレオート     マレオート       マーフが表示されました     マレカーネット                                                                                                    |    |

④ 全て入力が終了した時点で、「登録」をクリック

| 日本水泳連盟 会員ページ - Microsoft                                                                             | Internet Explorer                                                                                |                                                                                                    |                                               |
|----------------------------------------------------------------------------------------------------|--------------------------------------------------------------------------------------------------|----------------------------------------------------------------------------------------------------|-----------------------------------------------|
| ファイル(E) 編集(E) 表示(V) お気に入り(A)                                                                         | ツール① ヘルプ(11)                                                                                     | State State |                                               |
| 3 戻る • 🕥 - 💌 🗟 🏠 🔎                                                                                   | 検索 🧙 お気に入り 🥝 🎯 🍑 🗑                                                                               | · 🖵 🕅 🕐 🎲 📽 🔏                                                                                                    | a bet merere                                  |
| asahi.com                                                                                            | ● ● ● ● ● ● ● ● ● ● ● ● ● ● ● ● ● ● ●                                                            | 🔍 🔍 ニュース検索 🔹 🏠 Home 💿 高校野球 懲 天気                                                                                                    | 、社会 👋 リンク 🔌 📆 🔹                               |
| アドレス(1) (1) http://www.japan-swimming.jp/sw                                                          | im2002/jsp/swim/index.html                                                                       | ∉ ここから日オ                                                                                                    | k語で検索(JWord) 🔽 🛃 移動                           |
| Y! · l ·                                                                                             | 🕴 検索 ・ 🖟 ロヴイン 🔐・ 🖉 🐁                                                                             | 🚱 📓 🔹 🔛 有害サイトを無料でブロック 🌄 😪 ブックマー                                                                                                    | ク・ 🖂 Yahoo!メール ・ 🛛 📎                          |
| Welcome         1                ・             ・                                                     | op   大会·記録   新記録     泳   ····································                                    | 会員情報 その他<br>                                                                                                    |                                               |
| 長野県高校新人体書           長水路)           性別         □男子           生年月日         ~           競技者番号         ○ | 出場種目にチェックしエントリータイム<br>エントリーを取り消す場合はエントリー<br>クスを指定する場合はOSV欄に入力し<br>す。入力したクラスを間違えても、そ<br>自由形 CS 背泳 | を入力して下さい。<br>削除ボダンを押してください。<br>てください。指定しない場合には大会の設定によ<br>のままエントリーされます。<br>き<br>CS 平泳ぎ CS パタフライ (                                                                                                    | ▲<br>い自動的にクラス分けされ<br>CS <mark>個人パレー</mark> CS |
| 学年 全て 🖌                                                                                              | 50m                                                                                              |                                                                                                    |                                               |
| 第1 第2 第3                                                                                             | 100m 🗹 1:00.23                                                                                   |                                                                                                    |                                               |
| 性別                                                                                                   | 200m 🗹 2:15.92                                                                                   |                                                                                                    |                                               |
| (1~13件)<br>アメリー<br>済大名 酸技者番<br>エンリー<br>エンリー<br>エンリー<br>エンリー<br>エンリー                                  | 400m ♥ 5:02.34<br>1500m □<br>●<br>●<br>●<br>#欠・を<br>押すと、エントリーを<br>う                              | クリック<br>- クリック<br>- 一 一 一 一 一 一 一 一 一 一 一 一 一 一 一 一 一 一 一                                                                                                    |                                               |
|                                                                                                    | <                                                                                                |                                                                                                    | >                                             |
| <ul><li>     ページが表示されました     </li></ul>                                                              |                                                                                                  |                                                                                                    | 🔮 インターネット                                     |

以上の操作を、エントリーする選手全てについて行う。

(一人2種目までエントリーが可能)

→ 画面上部の「大会・記録」をクリックすることにより、作業を終了

(4) エントリー状況の確認

①エントリー報告画面の「集計」をクリック

| Welcome                                            | Т | ор    | 大会·記錄           | 录 <u>競技者登</u> 録                |      |             |              |                     |                |            |
|----------------------------------------------------|---|-------|-----------------|--------------------------------|------|-------------|--------------|---------------------|----------------|------------|
| JAPAN Swimming Federation<br>公益財団法人日本水泳連盟<br>会員ページ | 競 | 泳     | :               |                                |      | 様           | 取            | 説のダウンロー<br>3・1 ア・フト | <u>к</u>       |            |
|                                                    |   |       |                 |                                | 工ント  | IJ— :       | エントリー        | 一報告                 | <b>711</b> %/7 |            |
| エントリー報告                                            |   |       | ●年度 2020        | (半角数字のみ) 表                     | ज    |             |              |                     |                | <u></u>    |
|                                                    |   | 大会二   | ード大会名           | ,                              | I>   | y-          | リレー          |                     | 大会日            | 締切日        |
|                                                    | カ | 盟団体   | 本の大会            |                                |      |             |              | /                   |                | _          |
|                                                    |   | 16200 | 340 長野:<br>校水泳  | 令和2年度 長野県高等<br>〈公認記録会          |      | -1)         | <u>- 네빈</u>  | 集計                  | 7月24日(金)       | 2020/07/09 |
|                                                    |   | 1620  | 716 長野:         | 第6回(2020年度)飯伊均<br>技大会          |      | <u></u>     | <u> - 11</u> | 集計                  | 8月30日(日)       | 2020/08/11 |
|                                                    |   | 16207 | 12 長野:          | 第42回長野市民水泳大                    | 会 エン | <u>-U-</u>  | リレー          | 集計                  | 8月30日(日)       | 2020/08/13 |
|                                                    |   | 16200 | 302 長野::<br>体育大 | <u>令和2年度長野県高校籍<br/>会水泳競技大会</u> |      | <u>-1)-</u> | <u> - 11</u> | 集計                  | 9月5日(土)~6日(日)  | 2020/08/24 |

②「エントリー責任者」、「プログラム事前申込数」を入力し、画面の下部「集計」をクリック

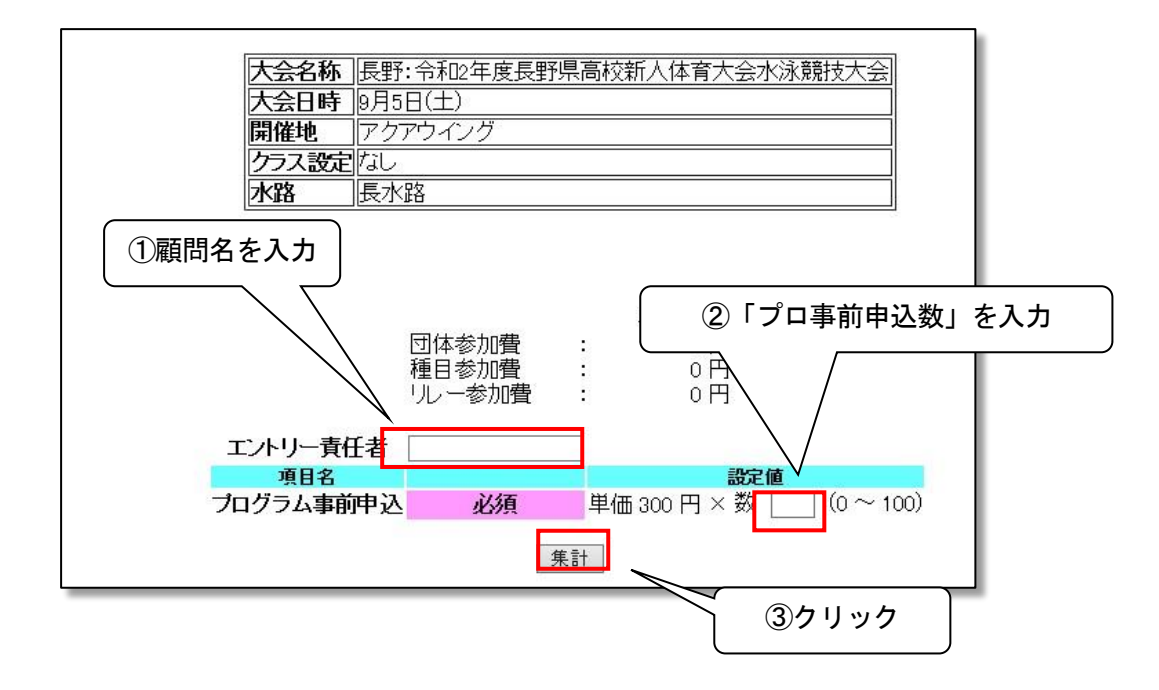

③集計の下部に「エントリー数」の表が表示される

→ エントリー数を確認する。 🚰 日本水泳連盟 会員ページ - Microsoft Internet Explorer ファイル(E) 編集(E) 表示(V) お気に入り(A) ツール(D) ヘルプ(H) 🔇 戻る • 🕥 · 💌 🗟 🏠 🔎 検索 📌 お気に入り 🚱 🔗 - 🍃 🔟 🍃 🦓 アドレス(D) 🇃 http://www.japan-swimming.jp/swim2002/jsp/swim/index.html 🖌 🛃 移動 リンク 🎽 asahi.com | 教育開連3法案。衆院特別表で可決 成立確・ 記事へ | 更新 | Q\_1\_-ス検索・ 公Home ☆GW特集 巻天気 社会 スポーク » 🐑 -▼ 検索 ・ №サイト検索 Ø パイライト 20ページ内検索 ・ 10・ログイン ・ 0・オークション参加無料 第3弾 ・ 00・ブックマーク・ Y! . @. >> Top 大会·記録 新記録 会員情報 Welcome エントリー数を確認 🗳 財団法人 日本水泳連盟 111 医骨 会員ページ ロクアウト - 現日 3 10 コントリー 集計 エントリー報告 個人種目エントリー人数 男子 ★子 ★子 【 】 】 【 】 】 】 】 】 合計 14 0 合計 ■ リレーエントリー数 男子 集計画面へ 競技会エントリー情報ダウンロード 競技会申し込み(エントリー)一覧 ブラウザで表示 競技会申し込み(エントリーTIME)一覧 ブラウザで表示 競技会申し込み(リレー)一覧 ブラウザで表示 競技会申込明細表 ブラウザで表示 🕘 ページが表示されました 🔮 インターネット 🛂 スタート 🖉 🏟 🔜 🎽 Windows Li. 🔚 2 Window. 🔹 🗐 地区大会工. 📴 Paint.NET. 🖉 日本水法. 💽 Web-SWM. 📊 🖬 🕻 🌒 🛔

④画面下部に出現する「ブラウザで表示」をクリックし、

「エントリー」を画面上で確認する。

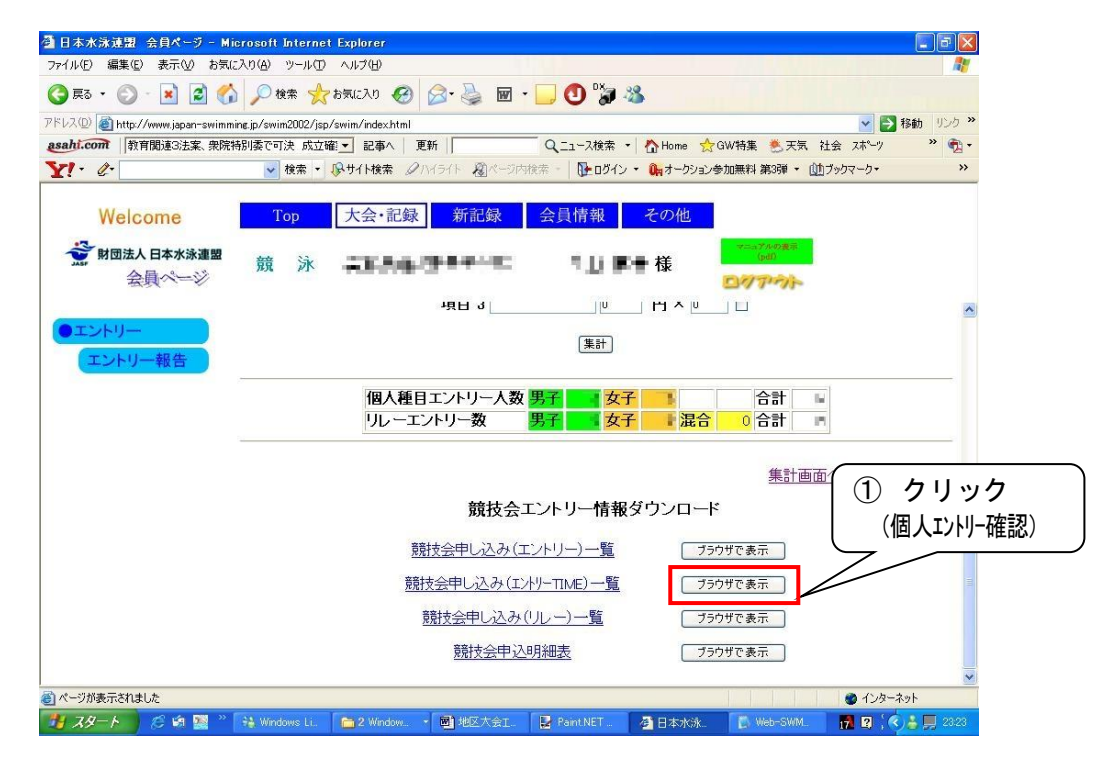

⑤個人エントリー確認画面

| http://ww       | w.japan-swimmi      | ing.jp/members/       | L ist Ei  | ntryPrice?Co     | kieUserNo=    | l 6&dan t | aicd=160     | 40&dan t    | ai=0&ko   | ji - Mier | rosoft Int             | ernet E     |        |
|-----------------|---------------------|-----------------------|-----------|------------------|---------------|-----------|--------------|-------------|-----------|-----------|------------------------|-------------|--------|
| ファイル(E) 編       | 集(E) 表示(V)          | お気に入り( <u>A</u> ) ツー, | ۱D        | ヘルプ(圧)           |               |           |              |             |           |           |                        |             |        |
| <b>③</b> 戻る - ( | 🖸 - 💌 😰             | 🏠 🔎 検索                | 📩 t       | 6気に入り 📀          | Ø• 👼          |           |              | D 🖏         | -28       |           |                        |             |        |
| asahi.com       | 携帯サイトに事件で           | 直前まで書き込み 舞            | 鵑·高1      | • 記事へ            | 更新            |           | QI1-         | ス検索・        | 🔥 Horr    | ie 🕥 高标   | 校野球                    | <b>※</b> リン | 5 » 😨  |
| Y! · @-         |                     | ▼ ∲ 移                 | 索 ▼       | 😰• 🦻 🖉           | & -   📭 🛛     | ガイン 🧯     | <b>2</b> 795 | コマーク・ 🧯     | スオークショ    | i) • 🚳    | My Yahoo!              | • 🔤 ファイナ    | ンス - ・ |
| 'FUZ@ 🗿 P       | http://www.japan-sv | wimming.jp/members    | /ListEr   | ntryPrice?CokieU | serNo=16&dant | aicd=1604 | 0&dantai=0   | l&kojin=0&ı | relay=0&m | ake=make& | &dummy=12 <sup>-</sup> | 046931979   | 2 🛃 移  |
|                 | 音音t古·今·中            | 1 3 2/7 1/1           | T_        | 「「「「」」           |               |           |              |             |           |           |                        |             |        |
|                 | 加明研研体               |                       | 山∨        |                  | 142           |           |              |             |           |           |                        |             |        |
|                 | 70mm回冲<br>容録団休      |                       | i i i i i | nicita artari    |               |           |              |             |           |           |                        |             |        |
|                 | 参加人数                | 7 2人(男子:2人            | 女子        | 록:0人)            |               |           |              |             |           |           |                        |             |        |
|                 | 個人種目                | 4種目(男子:4              | 1種目       | 女子:0種目           | )             |           |              |             |           |           |                        |             |        |
|                 | SQ                  | 氏名                    | 性別        | 生年月日             | 学種 学年         | 距离推       | 種目           | TIME        | 距离推       | 種目        | TIME                   |             |        |
|                 | 1                   | 2 million 2           | ₹÷        | THEFT            | 高校            | 100m      | 自由形          | 1:05.26     | 200m      | 自由形       | 2:20.36                |             |        |
|                 | 2                   | 合行 志留                 | Ð÷.       | 11112-011        | 高校            | 100m      | 背泳ぎ          | 1:10.23     | 200m      | 背泳ぎ       | 2:35.56                |             |        |
|                 |                     |                       |           |                  | 印刷            |           |              |             |           |           |                        |             |        |
|                 |                     |                       |           |                  |               |           |              |             |           |           |                        |             |        |
|                 |                     |                       |           |                  |               |           |              |             |           |           |                        |             |        |
|                 |                     |                       |           |                  |               |           |              |             |           |           |                        |             |        |
|                 |                     |                       |           |                  |               |           |              |             |           |           |                        |             |        |
|                 |                     |                       |           |                  |               |           |              |             |           |           |                        |             |        |
|                 |                     |                       |           |                  |               |           |              |             |           |           |                        |             |        |
|                 |                     |                       |           |                  |               |           |              |             |           |           |                        |             |        |
|                 |                     |                       |           |                  |               |           |              |             |           |           |                        |             |        |
| ページが表示さ         | されました               |                       |           |                  |               |           |              |             |           |           |                        | ) インターネット   | •      |

⑤の「エントリー内容」を別途作成して頂く「総括申込書」と必ず照合して下さい。 以上で Web-SWIMSYS でのエントリー作業は終了です。